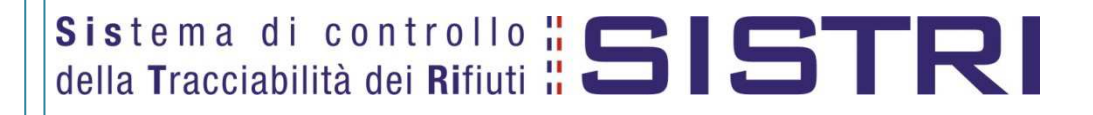

# Nuova classificazione dei rifiuti

11/06/2015

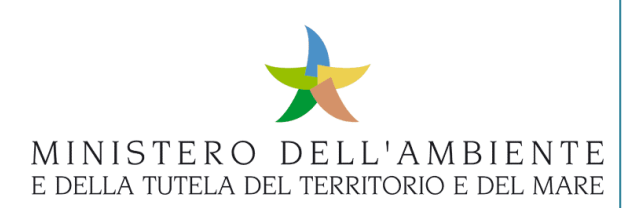

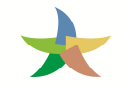

## Sommario

| - | Limit | azioni di responsabilità e uso del manuale                         | 3   |
|---|-------|--------------------------------------------------------------------|-----|
| 1 | Gloss | sario                                                              | 3   |
| 2 | Prese | entazione                                                          | 4   |
| 3 | Nuov  | va classificazione dei rifiuti                                     | 5   |
|   | 3.1   | Riclassificazione dei rifiuti in giacenza                          | 5   |
|   | 3.1.1 | Creazione manuale delle registrazioni cronologiche di scarico      | 5   |
|   | 3.1.2 | Creazione manuale delle nuove registrazioni cronologiche di carico | .12 |

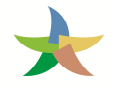

## - Limitazioni di responsabilità e uso del manuale

I contenuti della presente pubblicazione sono protetti ai sensi della normativa in tema di opere dell'ingegno. La riproduzione, anche parziale, per ragioni commerciali e non commerciali, è consentita a titolo gratuito purché nella pubblicazione, in qualunque forma realizzata e diffusa, sia citata la fonte "SISTRI – Nuova classificazione dei rifiuti – Versione del xx.xx.xxxx - www.sistri.it (inserire la data della versione utilizzata)".

SISTRI si riserva il diritto di apportare, ogni qualvolta lo ritenga necessario, modifiche ed integrazioni al presente manuale.

## 1 Glossario

In ordine alfabetico

SISTRI:

**SIS**tema di controllo della **T**racciabilità dei **RI**fiuti Iniziativa del Ministero dell'Ambiente e della Tutela del Territorio e del Mare.

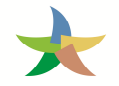

## 2 Presentazione

Il presente documento si propone quale strumento di supporto nella gestione dei rifiuti secondo quanto disposto dalla Decisione 2014/955/UE che ha modificato l'elenco europeo dei rifiuti e introdotto nuovi codici nonché del Regolamento 2014/1357/UE che ha ridefinito le caratteristiche di pericolo dei rifiuti pericolosi.

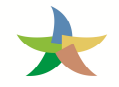

## 3 Nuova classificazione dei rifiuti

A far data dal 1° giugno 2015, i rifiuti prodotti e gestiti saranno soggetti alla nuova normativa. Al fine di consentire una corretta gestione dei rifiuti in deposito, classificati secondo le vecchie disposizioni, si illustrano di seguito le modalità operative previste.

### 3.1 Riclassificazione dei rifiuti in giacenza

In presenza di registrazioni di carico effettuate secondo la vecchia codifica e non ancora movimentate, ovvero parzialmente movimentate, è necessario procedere alla compilazione di registrazioni cronologiche di scarico per azzerare le quantità residue e, contestualmente, provvedere alla compilazione di nuove registrazioni cronologiche di carico per registrare le medesime quantità secondo i nuovi criteri di classificazione.

### 3.1.1 Creazione manuale delle registrazioni cronologiche di scarico

1. Selezionare il collegamento "Nuova Registrazione Cronologica";

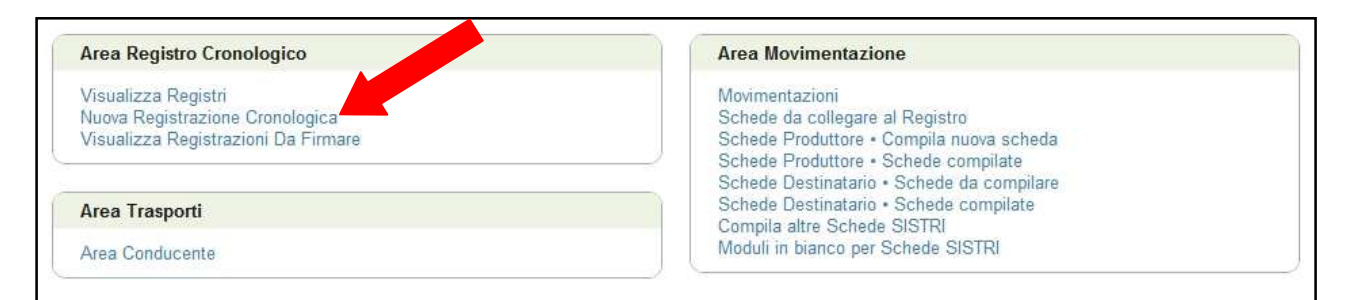

#### 2. Premere il tasto "Nuovo SCARICO" in corrispondenza del Registro sul quale si intende operare;

| Operazioni   |               | Codice Registro Descrizione |                         | Tipologia                                                   | Attività                                                  |  |
|--------------|---------------|-----------------------------|-------------------------|-------------------------------------------------------------|-----------------------------------------------------------|--|
| Nuovo CARICO | Nuovo SCARICO | GDR-1208109                 | ROTTAMATORE             | GESTORI - IMPIANTO DI DEMOLIZIONE E<br>ROTTAMAZIONE VEICOLI | DEMOLITORI-ROTTAMATORI                                    |  |
| Nuovo CARICO | Nuovo SCARICO | GDI-1180679                 | SMALTITORE_W2           | GESTORI - IMPIANTO DI DISCARICA                             | DISCARICHE (D1,D5,D12) RIFIUTI<br>INERTI                  |  |
| Nuovo CARICO | Nuovo SCARICO | GFV-1205006                 | FRANTUMATORI            | GESTORI - IMPIANTO DI FRANTUMAZIONE<br>VEICOLI FUORI USO    | FRANTUMATORI                                              |  |
| Nuovo CARICO | Nuovo SCARICO | GRS-1162470                 | SMALTITORE_W2           | GESTORI - IMPIANTO DI<br>RECUPERO/SMALTIMENTO               | DISCARICHE (D1,D5,D12) RIFIUTI<br>INERTI                  |  |
| Nuovo CARICO | Nuovo SCARICO | GRS-1193969                 | IMPIANTI DI<br>RECUPERO | GESTORI - IMPIANTO DI<br>RECUPERO/SMALTIMENTO               | IMPIANTI DI RECUPERO DI MATERIA<br>(R2,R3,R4,R6,R7,R8,R9) |  |
| Nuovo CARICO | Nuovo SCARICO | RD1-1193970                 | R13                     | GESTORI - IMPIANTO DI<br>RECUPERO/SMALTIMENTO (R13-D15)     | ATTIVITA' DI RECUPERO (R13)                               |  |
| Nuovo CARICO | Nuovo SCARICO | RD1-1196703                 | D15                     | GESTORI - IMPIANTO DI<br>RECUPERO/SMALTIMENTO (R13-D15)     | ATTIVITA' DI SMALTIMENTO (D15)                            |  |
| Nuovo CARICO | Nuovo SCARICO | PRD-1196704                 | PRODUTTORE              | PRODUTTORE/DETENTORE RIFIUTI<br>SPECIALI                    | PRODUTTORI-DETENTORI DI RIFIUT<br>SPECIALI                |  |

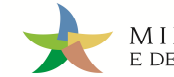

3. Selezionare la Causale "Riclassificazione a seguito Reg. 1357/2014/Ue e/o Dec. 2014/955/Ue" tramite l'apposito menù a tendina;

| oodido Hogida o.        | 1/2/19/06/04/ Mittel Galegard Tenny                                |  |  |  |  |  |
|-------------------------|--------------------------------------------------------------------|--|--|--|--|--|
| Causale registrazione:  | Procedura ordinaria                                                |  |  |  |  |  |
|                         | Procedura ordinaria<br>Movimentazione senza trasportatore          |  |  |  |  |  |
| On the state of the     | Rettifica giacenza                                                 |  |  |  |  |  |
| Caratteristicite milito | Riclassificazione a seguito Reg. 1357/2014/Ue e/o Dec. 2014/955/Ue |  |  |  |  |  |

4. Selezionare la tipologia di rifiuto tra quelli risultanti in giacenza;

| Caratteristiche rifiuto |                              |  |
|-------------------------|------------------------------|--|
| * CER selezionabili:    | Seleziona un CER dalla lista |  |

5. Premere il tasto "Aggiungi" per visualizzare l'elenco delle registrazioni cronologiche di carico disponibili per il rifiuto selezionato;

| CER selezionabili:         | 13.02.08* - altri oli per motori, ingranaggi e lubrificazione | <u>.</u> |
|----------------------------|---------------------------------------------------------------|----------|
| CER:                       | 13.02.08*                                                     |          |
| Denominazione CER:         | altri oli per motori, in gnaggi e lubrificazione              |          |
| Descrizione:               |                                                               |          |
| Registrazioni selezionate: | Anniungi Ricomincia                                           |          |

6. Premere il tasto "Aggiungi" corrispondente alla registrazione cronologica di carico per la quale si intende effettuare lo scarico;

| Operazioni | Codice            | Data                | CER       | Stato fisico | Quantità<br>residua (Kg) | Car. pericolo | Posizione rif.                             | Op.<br>impianto | Note |
|------------|-------------------|---------------------|-----------|--------------|--------------------------|---------------|--------------------------------------------|-----------------|------|
| Aggiungi   | R.2015.0000000001 | 27/01/2015<br>12:29 | 13.02.08* | 5 - Liquidi  | 100                      | H8            | VIA GIACOMO PERONI 12 - 00131<br>ROMA (RM) | R13             |      |
| Aggiungi   | R.2014.0000000004 | 10/03/2014<br>09:56 | 13.02.08* | 5 - Liquidi  | 1000                     | H5            | VIA GIACOMO PERONI 12 - 00131<br>ROMA (RM) | R13             |      |
| Aggiungi   | R.201 0000003     | 10/03/2014<br>09:54 | 13.02.08* | 5 - Liquidi  | 2000                     | H5            | VIA GIACOMO PERONI 12 - 00131<br>ROMA (RM) | R13             |      |
| Aggiungi   | 1.2014.0000000002 | 13/02/2014<br>13:06 | 13.02.08* | 5 - Liquidi  | 250                      | H1            | VIA GIACOMO PERONI 12 - 00131<br>ROMA (RM) | R13             |      |
| Aggiungi   | R.2014.0000000001 | 03/02/2014<br>12:22 | 13.02.08* | 5 - Liquidi  | 70                       | H1            | VIA GIACOMO PERONI 12 - 00131<br>ROMA (RM) | R13             |      |

**NOTA**: Il sistema visualizza in automatico tutte le registrazioni cronologiche di carico e le rispettive quantità di ognuna che concorrono al quantitativo complessivo della giacenza disponibile.

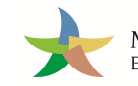

7. Tramite il tasto "Aggiungi" è possibile effettuare lo scarico cumulativo di più registrazioni cronologiche di carico relative al medesimo rifiuto;

| Registrazioni selezionate: | Codice                | Data          | Quantità residua (Kg)   | Quantità movimentata (Kg)                      |
|----------------------------|-----------------------|---------------|-------------------------|------------------------------------------------|
|                            | R.2014.000000002      | 13/02/2014    | 250                     | 250                                            |
|                            | ÷                     |               | Totale                  | 250                                            |
|                            | La quantità delle sca | ico corò uguo | lo alla comma della qua | ntità movimentate della registrazioni di cario |

#### 8. Lasciare l'operazione proposta dal sistema;

| razione impianto     |                                                                             |          |
|----------------------|-----------------------------------------------------------------------------|----------|
| Rifiuti destinati a: | R13 - MESSA IN RISERVA DI RIFIUTI PER SOTTOPORLI A UNA DELLE OPERAZIONI IND | <u> </u> |

- **NOTA**: In caso di registro di tipo "Produttore/Detentore di rifiuti speciali", selezionare convenzionalmente l'operazione principale a cui viene generalmente sottoposto il rifiuto.
- 9. Premere il tasto "Questa unità locale" per indicare se stessi come destinatari del rifiuto;

| * Destinatario |                                                             |  |
|----------------|-------------------------------------------------------------|--|
|                | Questa unità locale Ricerca Scegli un soggetto non iscritto |  |

- **NOTA**: In caso di registro di tipo "Produttore/Detentore di rifiuti speciali" il tasto "Questa unità locale" non è disponibile pertanto è necessario premere il tasto "Scegli un soggetto non iscritto" per indicare se stessi come destinatari come di seguito illustrato.
  - a Premere il tasto "Scegli un soggetto non iscritto" per indicare se stessi come destinatari del rifiuto;

| * Destinatario                     |                                                          |
|------------------------------------|----------------------------------------------------------|
|                                    | Ricerca Scegli un soggetto non iscritto                  |
| Annotazioni                        |                                                          |
| Annotazioni (max. 4000 caratteri): |                                                          |
|                                    | * I campi contrassegnati con un asterisco sono obbligato |
| Annulla                            | Salva                                                    |

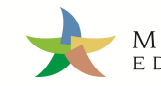

b - Compilare i campi "Ragione Sociale o Denominazione" e "Codice fiscale o altra codifica estera";

| Ragione Sociale o Denominazione:                                                                                  | ###TEST_SISTRI_W |           |
|----------------------------------------------------------------------------------------------------|------------------|-----------|
| <sup>•</sup> Codice fiscale o altra codifica estera (in caso<br>di non applicabilità, digitare il carattere '-'): | ZCCFRU50A01D399N |           |
| Cerca una nazione                                                                                                 |                  | Seleziona |
| Nazione:                                                                                                    |                  |           |
|                                                                                                    |                  |           |

 c - Indicare la nazione di appartenenza digitandone il nome, o porzione di esso, nell'apposito campo "Cerca una nazione". Selezionare la nazione ricercata dall'apposito menù a tendina che compare in automatico mostrando i possibili risultati corrispondenti a quanto digitato e premere il tasto "Seleziona" per confermare;

| * Ragione Sociale o Denominazione:                                                                     | ###TEST_SISTRI_W                        |                |
|----------------------------------------------------------------------------------------------------|-----------------------------------------|----------------|
| * Codice fiscale o altra codifica estera (in caso<br>di non applicabilità, digitare il carattere '-'): | ZCCFRU50A01D399N                        |                |
| * Cerca una nazione                                                                                    | п                                       | Seleziona      |
| * Nazione:                                                                                             | ITALIA                                  |                |
| * Indirizzo:                                                                                           |                                         |                |
|                                                                                                    | * I compi contraccompati con un actaria | co cono obblic |

NOTA: Solo dopo aver premuto il tasto "Seleziona" il campo "Nazione" risulterà correttamente popolato.

| Cerca una nazione          |        | Seleziona |
|----------------------------|--------|-----------|
| *Nazione:                  | ITALIA |           |
| * Cerca un comune italiano |        | Seleziona |

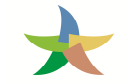

 d - Indicare il comune di appartenenza digitandone il nome, o porzione di esso, nell'apposito campo "Cerca un comune italiano". Selezionare il comune ricercato dall'apposito menù a tendina e premere il tasto "Seleziona" per confermare;

| * Ragione Sociale o Denominazione:                                                                     | ###TEST_SISTRI_W         |           |
|----------------------------------------------------------------------------------------------------|--------------------------|-----------|
| * Codice fiscale o altra codifica estera (in caso<br>di non applicabilità, digitare il carattere '-'): | ZCCFRU50A01D399N         |           |
| * Cerca una nazione                                                                                    |                          | Seleziona |
| *Nazione:                                                                                              | ITALIA                   |           |
| * Cerca un comune italiano                                                                             | Rom                      | Seleziona |
| * Provincia:                                                                                           | ROMA (RM)                | 07801     |
|                                                                                                    | ROMAGNANO AL MONTE (SA)  |           |
| * Comune:                                                                                              | ROMAGNANO SESIA (NO)     |           |
| * Indirizzo:                                                                                           | ROMAGNESE (PV)           |           |
|                                                                                                    | ROMALLO (TN)             |           |
|                                                                                                    | ROMANA (SS)              |           |
|                                                                                                    | ROMANENGO (CR)           |           |
|                                                                                                    | ROMANO CANAVESE (TO)     |           |
|                                                                                                    | ROMANO D'EZZELINO (VI)   |           |
|                                                                                                    | ROMANO DI LOMBARDIA (BG) |           |
|                                                                                                    | ROMANS D'ISONZO (GO)     |           |
|                                                                                                    | ROMBIOLO (VV)            |           |
|                                                                                                    | ROMENO (TN)              |           |
|                                                                                                    | ROMENTINO (NO)           |           |
|                                                                                                    | ROMETTA (ME)             |           |

# **NOTA:** Solo dopo aver premuto il tasto "Seleziona" i campi "Provincia" e "Comune" risulteranno correttamente popolati.

| * Cerca un comune italiano |      | Seleziona |
|----------------------------|------|-----------|
| * Provincia:               | RM   |           |
| * Comune:                  | ROMA |           |

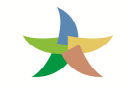

e - Compilare il campo "Indirizzo" e premere il tasto "Salva" per confermare;

| Aggiungi una sede soggetto non iscritto           | ×                                                          | The second |
|---------------------------------------------------|------------------------------------------------------------|------------|
| * Ragione Sociale o Denominazione:                | ###TEST_SISTRI_W                                           |            |
| di non applicabilità, digitare il carattere '-'): | ZCCFR050A01D399N                                           |            |
| * Cerca una nazione                               | Seleziona                                                  |            |
| * Nazione:                                        | ITALIA                                                     |            |
| * Cerca un comune italiano                        | Seleziona                                                  |            |
| * Provincia:                                      | RM                                                         |            |
| * Comune:                                         | ROMA                                                       |            |
| * Indirizzo:                                      | Circnvallazione Casilina, 104                              |            |
|                                                   | * I campi contrassegnati con un asterisco sono obbligatori | 10.00.0    |
|                                                   | Chiudi Salva                                               | 1,         |

 f - Il sistema, rilevando la presenza in anagrafica del codice fiscale appena inserito in luogo di un soggetto non iscritto, genera un apposito messaggio che si riferisce al caso generale. Per finalizzare la procedura di riclassificazione descritta in questo manuale, deve essere comunque premuto il tasto "Conferma";

| ggiungi una sede soggetto non iscritto                                                                 |                                                                                                    | × |
|----------------------------------------------------------------------------------------------------|----------------------------------------------------------------------------------------------------|---|
| Il codice fiscale è già presente nell'anagrafica d                                                     | el SISTRI e risulta assegnato all'ente / azienda ###TEST_SISTRI_W                                                            |   |
| E' comunque necessario inserire come non is<br>utilizzare il sistema laddov                            | scritte sedi di enti ed aziende, qualora questi abbiano deciso di non<br>e non ne sussista l'obbligatorietà. <b>Conferma</b> |   |
| * Ragione Sociale o Denominazione:                                                                     | ###TEST_SISTRI_W                                                                                                    |   |
| * Codice fiscale o altra codifica estera (in caso<br>di non applicabilità, digitare il carattere '-'): | ZCCFRU50A01D399N                                                                                                    |   |

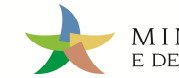

10. Premere il tasto "Salva", procedere con la firma e attendere il messaggio "La registrazione è stata firmata correttamente";

|                                    | Ricerca Scegli un soggetto non iscritto       |
|------------------------------------|-----------------------------------------------|
| ormazioni Destinatario             |                                               |
| Ragione Sociale o Denominazione:   | ###TEST_SISTRI_W                              |
| Indirizzo:                         | CIRCNVALLAZIONE CASILINA, 104                 |
| Civico:                            |                                               |
| Provincia:                         | RM                                            |
| Comune:                            | ROMA                                          |
| Cap                                |                                               |
| tazioni                            |                                               |
| Annotazioni (max. 4000 caratteri): |                                               |
|                                    | * I campi contrassegnati con un asterisco son |
| ulla                               |                                               |

#### 11. Prendere nota del codice di riferimento della registrazione di scarico appena firmata;

| nazioni registrazione |                  |  |
|-----------------------|------------------|--|
| Codice registrazione: | R.2015.000000007 |  |
| Data registrazione:   | 08/05/2015 12:35 |  |
| Data ultima modifica: | 08/05/2015 12:35 |  |
| Tipologia operazione: | SCARICO          |  |

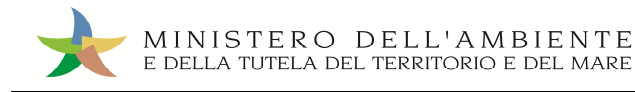

#### *3.1.2* Creazione manuale delle nuove registrazioni cronologiche di carico

#### 1. Selezionare il collegamento "Nuova Registrazione Cronologica";

| Area Registro Cronologico                                                                     | Area Movimentazione                                                                                                    |
|-----------------------------------------------------------------------------------------------|----------------------------------------------------------------------------------------------------|
| Visualizza Registri<br>Nuova Registrazione Cronologica<br>Visualizza Registrazioni Da Firmare | Movimentazioni<br>Schede da collegare al Registro<br>Schede Produttore • Compila nuova scheda<br>Schede Produttore • Schede compilate<br>Schede Destinatario • Schede da compilare |
| Area Trasporti                                                                                | Schede Destinatario • Schede compilate<br>Compila altre Schede SISTRI                                                                                                    |
| Area Conducente                                                                               | Moduli in bianco per Schede SISTRI                                                                                                    |

#### 2. Premere il tasto "Nuovo CARICO" in corrispondenza del Registro sul quale si intende operare;

| Oper         | azioni        | Codice Registro | Descrizione             | Tipologia                                                   | Attività                                                  |
|--------------|---------------|-----------------|-------------------------|-------------------------------------------------------------|-----------------------------------------------------------|
| Nuovo CARICO | Nuovo SCARICO | GDR-1208109     | ROTTAMATORE             | GESTORI - IMPIANTO DI DEMOLIZIONE E<br>ROTTAMAZIONE VEICOLI | DEMOLITORI-ROTTAMATORI                                    |
| Nuovo CARICO | Nuovo SCARICO | GDI-1180679     | SMALTITORE_W2           | GESTORI - IMPIANTO DI DISCARICA                             | DISCARICHE (D1,D5,D12) RIFIUTI<br>INERTI                  |
| Nuovo CARICO | Nuovo SCARICO | GFV-1205006     | FRANTUMATORI            | GESTORI - IMPIANTO DI FRANTUMAZIONE<br>VEICOLI FUORI USO    | FRANTUMATORI                                              |
| Nuovo CARICO | Nuovo SCARICO | GRS-1162470     | SMALTITORE_W2           | GESTORI - IMPIANTO DI<br>RECUPERO/SMALTIMENTO               | DISCARICHE (D1,D5,D12) RIFIUTI<br>INERTI                  |
| Nuovo CARICO | Nuovo SCARICO | GRS-1193969     | IMPIANTI DI<br>RECUPERO | GESTORI - IMPIANTO DI<br>RECUPERO/SMALTIMENTO               | IMPIANTI DI RECUPERO DI MATERIA<br>(R2,R3,R4,R6,R7,R8,R9) |
| Nuovo CARICO | Nuovo SCARICO | RD1-1193970     | R13                     | GESTORI - IMPIANTO DI<br>RECUPERO/SMALTIMENTO (R13-D15)     | ATTIVITA' DI RECUPERO (R13)                               |
| Nuovo CARICO | Nuovo SCARICO | RD1-1196703     | D15                     | GESTORI - IMPIANTO DI<br>RECUPERO/SMALTIMENTO (R13-D15)     | ATTIVITA' DI SMALTIMENTO (D15)                            |
| Nuovo CARICO | Nuovo SCARICO | PRD-1196704     | PRODUTTORE              | PRODUTTORE/DETENTORE RIFIUTI<br>SPECIALI                    | PRODUTTORI-DETENTORI DI RIFIUT<br>SPECIALI                |

3. Selezionare la Causale "Riclassificazione a seguito Reg. 1357/2014/Ue e/o Dec. 2014/955/Ue" tramite l'apposito menù a tendina;

| Cource Neglotro.       |                                                                    |  |  |  |
|------------------------|--------------------------------------------------------------------|--|--|--|
| Causale registrazione: | Procedura ordinaria                                                |  |  |  |
|                        | Procedura ordinaria<br>Movimentazione senza trasportatore          |  |  |  |
| Output to the second   | Rettifica giacenza                                                 |  |  |  |
| Caratteristiche hiluto | Riclassificazione a seguito Reg. 1357/2014/Ue e/o Dec. 2014/955/Ue |  |  |  |

4. Procedere con la normale compilazione della registrazione cronologica di carico secondo i criteri della nuova classificazione riportando, nel campo annotazioni, unicamente il codice della registrazione di scarico appena effettuata (es. R.2015.000000007).

| Annotazioni                        |                                                            |
|------------------------------------|------------------------------------------------------------|
| Annotazioni (max. 4000 caratteri): | R.2015.000000007                                           |
|                                    | * I campi contrassegnati con un asterisco sono obbligatori |
| Annulla                            | Salva                                                      |